## Fox Hollow Bus Stop Tutorial

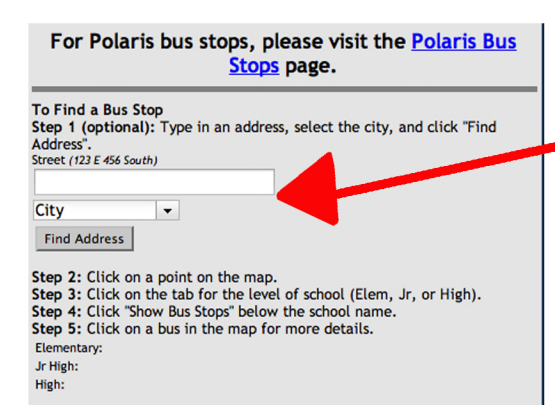

Step 2 Hit find address. A green circle will appear around your home on the map, click the circle.

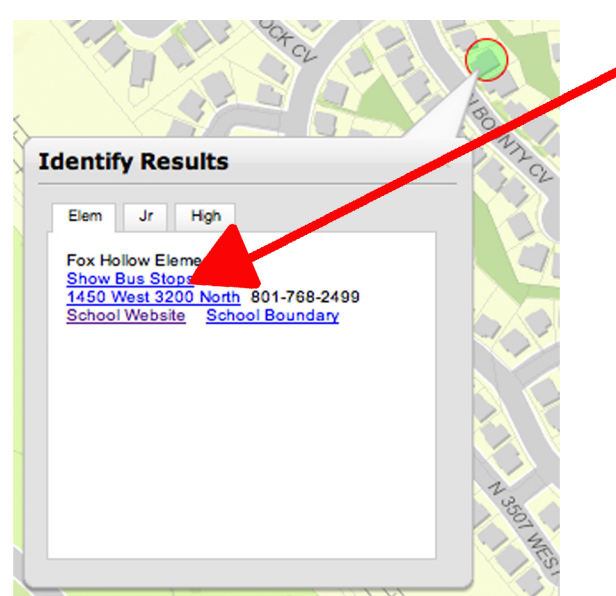

## **Identify Results**

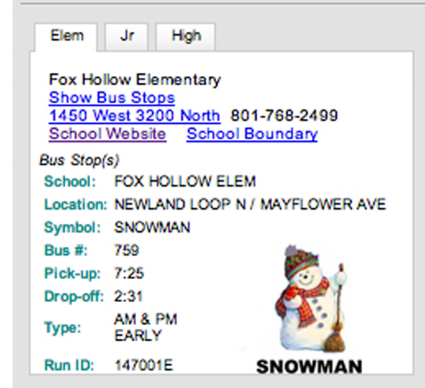

Step 1 type in your address and City

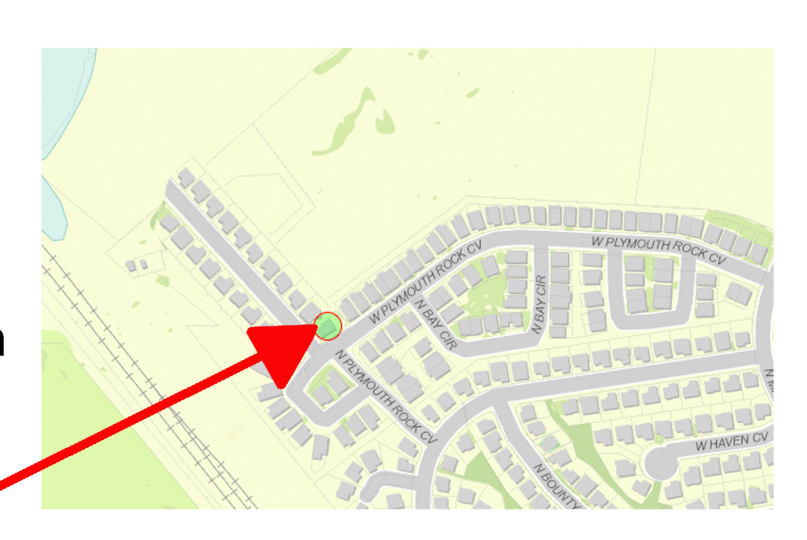

Step 3 Click Show Bus Stops and red busses will be shown on the screen.

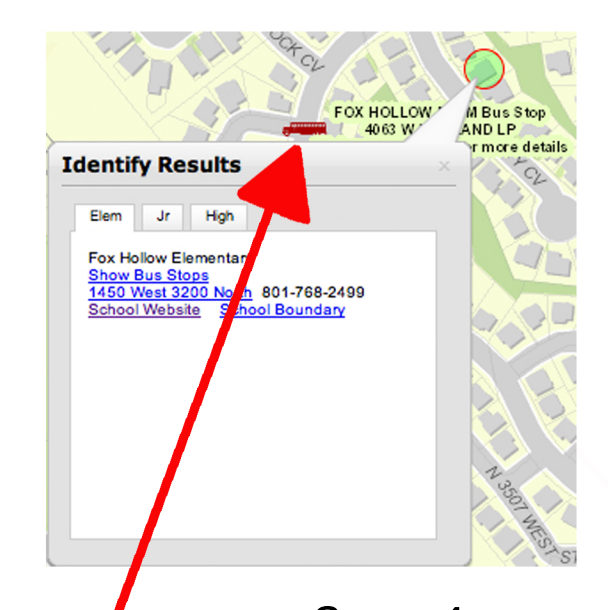

Step 4 Click on the bus closest to your home and the information on that bus will appear including pick up and drop off times and the bus name